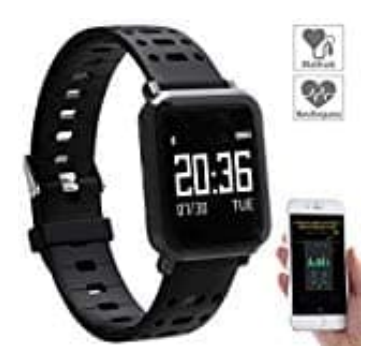

newgen medicals SW-250.hr Fitness-Uhr

Uhr mit dem Mobilgerät verbinden

Zum Betrieb benötigen Sie die App **FunDo Pro**, die eine Verbindung zwischen Ihrer Fitness-Uhr und Ihrem Mobilgerät herstellt. Suchen Sie diese im Google Play Store (Android) oder App-Store (iOS) und installieren Sie sie auf Ihrem Mobilgerät.

HINWEIS: Ein Verwendung bzw. manuelle Einstellung OHNE App ist NICHT möglich!

- 1. Aktivieren Sie die Bluetooth-Funktion Ihres Mobilgeräts. Stellen Sie sicher, dass es für andere Geräte sichtbar ist.
- 2. Bringen Sie Uhr und Mobilgerät möglichst nah zueinander.
- 3. Öffnen Sie die App FunDo Pro. Erteilen Sie die benötigten Zugriffs-Berechtigungen.
- 4. Tippen Sie unten rechts auf folgendes Symbol:

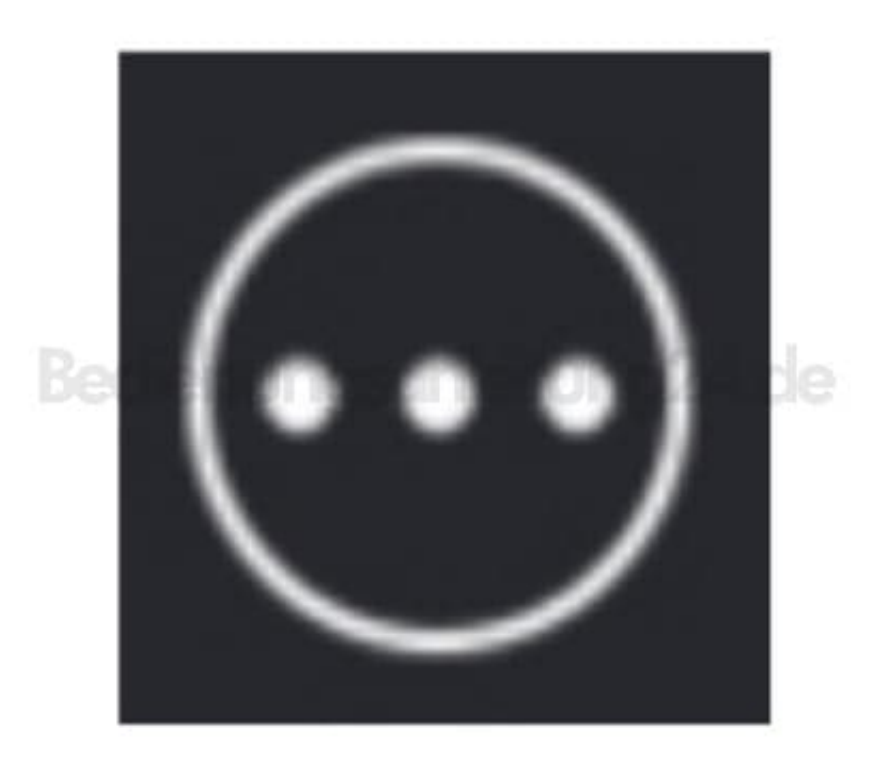

- 5. Tippen Sie auf den Menüpunkt Gerät hinzufügen / Hinzufügen.
- 6. In der Liste werden alle in der Umgebung gefundenen Geräte angezeigt. Tippen Sie auf Ihre Fitness-Uhr (NX4463).

HINWEIS: Sollte Ihre Fitness-Uhr nicht angezeigt werden, tippen Sie oben rechts auf "Suchen". Sollte auch dies keine Abhilfe schaffen, setzen Sie Ihre Fitness-Uhr zurück: Menü > Werkzeuge > Reset > Funktions-Taste 3 s gedrückt halten.

- 7. Die Geräte werden miteinander verbunden, die Daten synchronisiert. Bestätigen Sie gegebenenfalls die Kopplungsanfrage.
- 8. Nach erfolgreicher Verbindung steht nun als erster Menüpunkt der Name Ihrer Fitness-Uhr (NX4463) und daneben der Vermerk **Verbunden**.

Nach erfolgreicher Verbindung und Synchronisation werden Datum und Uhrzeit automatisch vom Handy übernommen.